## COME ISCRIVERSI ED ACCEDERE AI CORSI ONLINE

## Per iscriversi ad un corso online:

 Compila tutte i campi obbligatori della Scheda d'Iscrizione. Sotto USERNAME: scrivi il tuo nome e cognome (es: mariorossi) e come PASSWORD: scrivi una parola di almeno 6 caratteri alfanumerici es.: mari49).
Picorda di conservare i tuoi dati stampando la pagina oppura

Ricorda di conservare i tuoi dati stampando la pagina oppure trascrivendoli in un posto sicuro.

Clicca "Crea il mio Nuovo Account".

2. In questa schermata un messaggio ti comunicherà che hai ricevuto un messaggio al tuo indirizzo di posta elettronica.

Vai a leggerlo e NON CLICCARE CONTINUA in questa schermata.

- 3. Apri il messaggio e-mail e clicca sul Link indicato.
- 4. In questa schermata ti verrà confermata l'iscrizione. Clicca sul link "Corsi".
- 5. In questa schermata, clicca sul corso al quale vuoi iscriverti.
- 6. In questa schermata ti viene notificato che è necessario avere una "chiave di iscrizione". Questa chiave ti verrà inviata al tuo indirizzo di posta elettronica prima dell'inizio della **giornata di Orientamento al corso** (*consulta il Syllabus*)

## Per accedere al corso online:

Potrai accedere al corso online il primo giorno dell'Orientamento al corso (consulta il Syllabus):

- 1. Apri il browser e collegati al sito http://elearning.lngs.infn.it/
- 2. Seleziona il corso al quale ti sei iscritto.
- 3. Scrivi USERNAME e PASSWORD che hai inserito nella Scheda d'Iscrizione.

Clicca su LOG IN.

4. In questa schermata ti viene richiesta la "Chiave d'iscrizione" inserisci la password che hai ricevuto via e-mail ed entra nel corso.

## **Buon Lavoro!**

Per problemi relativi all'iscrizione e accesso al corso si prega di contattare: Helpdesk tecnico Fabio Di Bernardini Servizio Calcolo LNGS <u>helpdesk-a1b@lngs.infn.it</u> Tel: 0862 437 245